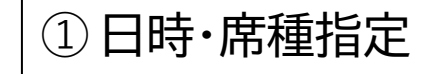

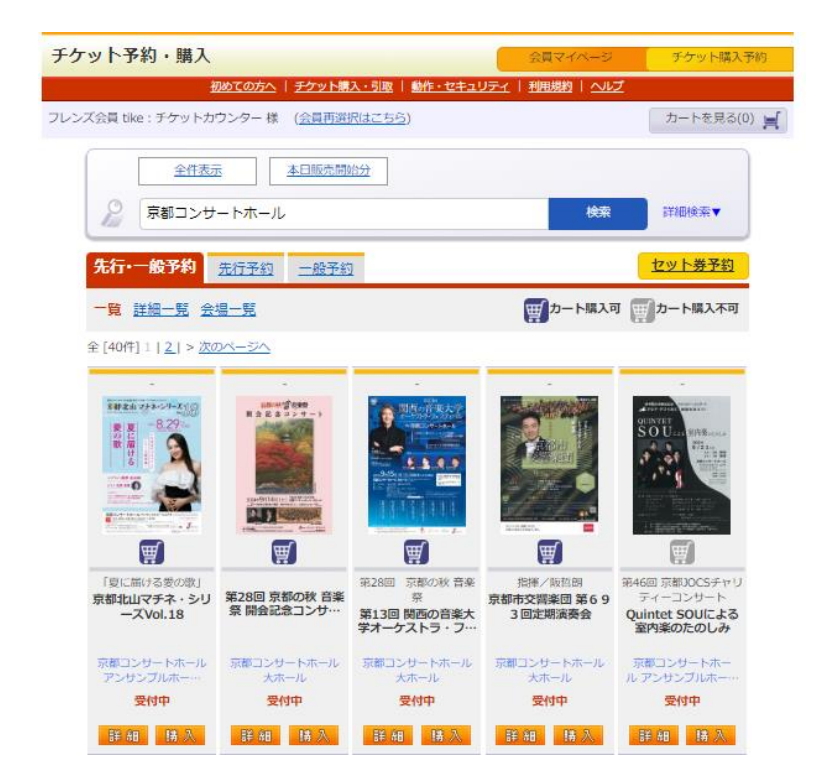

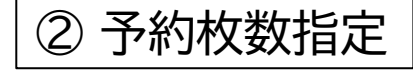

| チケッ              | ト予約・購入                                              | ι.                                                      |                 | 会員マイペ    | -9     | チケット購        | 入予約    |
|------------------|-----------------------------------------------------|---------------------------------------------------------|-----------------|----------|--------|--------------|--------|
|                  |                                                     | <u>初めての方へ   チケット購入・引取</u>                               | 動作・セキュリティ       | 利用規約   - | ヘルプ    |              |        |
| 京都コンサ・<br>(ログイン/ | - トホール・ロー」<br>「会員再選択はこち                             | ムシアター京都Club(会員番号:C0<br><u>5ら</u> )                      | 000000~C500000) | ゲスト 様    | (      | カートを見        | 3(0) 🛒 |
| 日時               | · 席種指定 予約                                           | 枚数指定 座席確認 支払方法                                          | ・引取方法指定)お客様     | 膨情報入力    | 予約内容確認 | 2 予約受付完      | ŧ7>    |
| ÷                | 予約枚数/組数、原                                           | 座席指定方法を指定して、「次のペ-                                       | ージに進む」ボタンをク     | フリックしてく  | ださい。   |              |        |
|                  | ⑥ 前のペー                                              | -ジに戻る 最初                                                | の画面に戻る          | 次        | のページに辿 | it \varTheta |        |
| 1                | 公演情報                                                |                                                         |                 |          |        |              |        |
|                  | 公演名                                                 | 第28回 京都の秋 音楽祭 開会                                        | 記念コンサート         |          |        |              |        |
|                  | 会場                                                  | 京都コンサートホール 大ホール                                         |                 |          |        |              |        |
|                  | 公演日時                                                | 2024年9月14日(土) 14:00                                     |                 |          |        |              |        |
|                  | 席種·空席状況                                             | 全席指定 🔘 : 余裕あり                                           |                 |          |        |              |        |
|                  | 特別枚                                                 | 数制限付き 席種・券種                                             | 料金              |          | 予約枚数   | 如/組数         |        |
|                  | 全席指定                                                | 一般(会員)                                                  |                 | 2,700円   | 選択     | ✔ 枚          |        |
|                  | 会員価格のチケットはおひとり様2枚までとなります。<br>3枚目以降は、下記の正価にてお求めください。 |                                                         |                 |          |        |              |        |
|                  |                                                     |                                                         |                 |          |        |              |        |
|                  |                                                     | 席裡・券裡                                                   | 料金              |          | 予約权费   | 《/組数         |        |
|                  | 全席指定 -                                              | 一般                                                      |                 | 3,000円   | 選択     | ✔ 枚          |        |
|                  | 【 予約制限材<br>クレジットカー<br>後日決済 合計1                      | <mark>欠数 合計10枚まで 】</mark><br>−ドなどの即時決済 合計10枚まで<br>10枚まで |                 |          |        |              |        |

| 座席指定方法 |                      |                                                           |  |  |  |
|--------|----------------------|-----------------------------------------------------------|--|--|--|
| 0      | 座席指定して予約             | 会場図から座席ブロックを指定、その座席ブロック内の座席表から座席を指<br>定してご予約できます。         |  |  |  |
| 0      | 座席ブロック指定して予約         | 会場図から座席ブロックを指定、その座席ブロック内のできるだけステージ<br>寄りから座席がおまかせで確保されます。 |  |  |  |
| 0      | 座席指定しないで予約(おま<br>かせ) | できるだけステージ寄りから座席がおまかせで確保されます。                              |  |  |  |
| ©      | 前のページに戻る             | 最初の画面に戻る         、         、         、のページに進む<br>         |  |  |  |

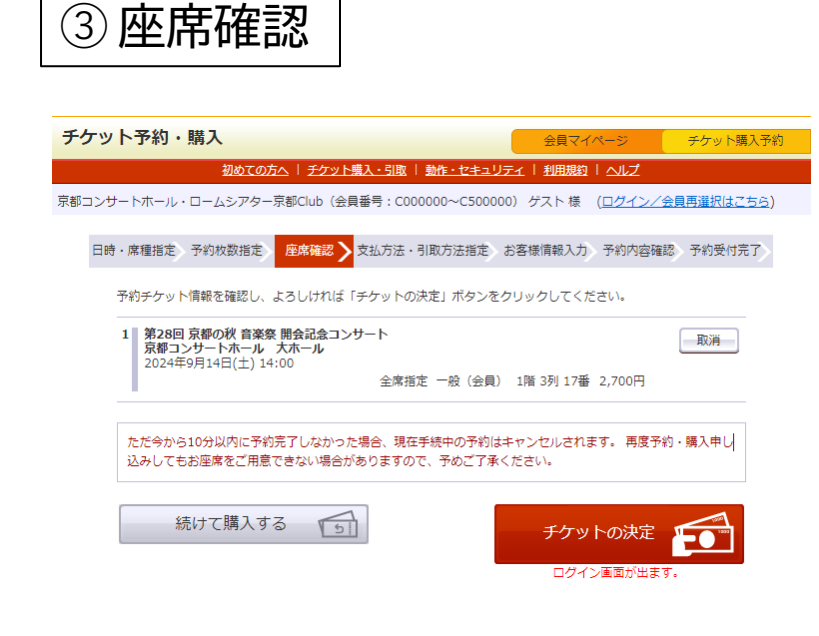

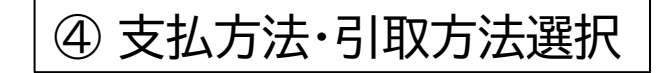

| チケッ                                                    | ト予                                                     | 約・購入                              | <b>A</b>                                      | 員マイページ     | チケット購入予約                |  |  |  |
|--------------------------------------------------------|--------------------------------------------------------|-----------------------------------|-----------------------------------------------|------------|-------------------------|--|--|--|
|                                                        |                                                        | <u>初めての方へ</u>   <u>チ</u> ク        | <u> ット購入・引取</u>   <u>動作・セキュリティ</u>   <u>利</u> | 11規約   ヘルプ |                         |  |  |  |
| ルンズ                                                    | 会員 tiko                                                | 2:チケットカウンター 様 (会                  | 員再選択はこちら)                                     |            |                         |  |  |  |
|                                                        |                                                        |                                   |                                               |            |                         |  |  |  |
| EB                                                     | 日時・席種指定、予約枚数指定、座席確認、支払方法・引取方法指定、お客様情報入力、予約内容確認、予約受付完了、 |                                   |                                               |            |                         |  |  |  |
|                                                        | チケッ                                                    | ト代金の支払方法・チケット引用                   | 如方法を指定して、「次のページに進む」オ                          | タンをクリックして  | ください。                   |  |  |  |
|                                                        | チケット構入時には、チケット代金のほかに支払方法や引取方法により、手数利がかかる場合があります。       |                                   |                                               |            |                         |  |  |  |
|                                                        |                                                        | <ul> <li>前のページへ戻る</li> </ul>      | ——————————————————————————————————————        | ワページに進む 🤇  | <b>)</b>                |  |  |  |
|                                                        | <b>±</b>                                               | 以方法,引取方法                          |                                               |            | _                       |  |  |  |
|                                                        | (224日                                                  | 支払方法                              | 引取方法                                          | サービス利田料    | <ul> <li>王物彩</li> </ul> |  |  |  |
|                                                        | 200                                                    | × 144 114                         | 「「「シリル」<br>「「シリル」                             | J CONTINU  | 3 3011                  |  |  |  |
|                                                        |                                                        | クレジットカード                          | 京都                                            |            |                         |  |  |  |
|                                                        |                                                        | 予約受付完了と同時に決済され<br>支払回数は、1回払い>のみのお | 、即時予約確定となります。<br>BND いとなります                   |            |                         |  |  |  |
| マカロBioxia <1回位いめのかのお可切かいとなります。<br>以下のクレジットカードがご利用できます。 |                                                        |                                   |                                               |            |                         |  |  |  |
|                                                        |                                                        | Nicos                             |                                               |            |                         |  |  |  |
|                                                        |                                                        |                                   |                                               |            |                         |  |  |  |
|                                                        |                                                        |                                   |                                               |            |                         |  |  |  |
|                                                        |                                                        |                                   |                                               |            |                         |  |  |  |
|                                                        |                                                        |                                   |                                               |            |                         |  |  |  |
|                                                        |                                                        | 京都コンサートホール 営業時                    | 間10:00~17:00                                  |            |                         |  |  |  |
| ロームシアダー床前 営業時間10:00~17:00<br>※休館日を除く                   |                                                        |                                   |                                               |            |                         |  |  |  |
|                                                        |                                                        |                                   |                                               |            |                         |  |  |  |
|                                                        | 1                                                      |                                   |                                               |            |                         |  |  |  |

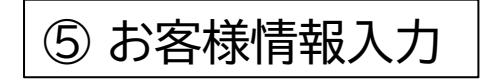

| チケット予約・購入                                              |                                                                                                    | 会員マイページ                                           | チケット購入予約 |  |  |  |  |
|--------------------------------------------------------|----------------------------------------------------------------------------------------------------|---------------------------------------------------|----------|--|--|--|--|
| 初めての方                                                  | <u> うへ   チケット購入・引取   動作・セキュリティ</u>                                                                                                    | <u>利用規約</u>   ヘルプ                                 |          |  |  |  |  |
| フレンズ会員 tike:チケットカウンター                                  | 様 (会員再選択はこちら)                                                                                                    |                                                   |          |  |  |  |  |
|                                                        |                                                                                                    |                                                   |          |  |  |  |  |
| 日時・席裡指定 ・ 予約枚数指定                                       | 日時・席種指定、予約枚数指定 座席確認 支払方法・引取方法指定 お客様情報入力 予約内容確認 予約受付完了                                                                                                    |                                                   |          |  |  |  |  |
| お客様情報等を入力して、「次のページに進む」ボタンをクリックしてください。                  |                                                                                                    |                                                   |          |  |  |  |  |
| <ul> <li>前のペー</li> </ul>                               | ジへ戻る                                                                                                    | 次のページに進む                                          | <b>)</b> |  |  |  |  |
|                                                        |                                                                                                    |                                                   |          |  |  |  |  |
| お客様情報 【「※」は入力必須項目です。】                                  |                                                                                                    |                                                   |          |  |  |  |  |
| お名前                                                    | チケットカウンター                                                                                                    |                                                   |          |  |  |  |  |
| お名前(カナ)                                                | チケットカウンター                                                                                                    |                                                   |          |  |  |  |  |
| 電話番号                                                   | 075-711-3090                                                                                                    |                                                   |          |  |  |  |  |
| メールアドレス<br>※メールアドレスまたはサ<br>ブメールアドレスのどちら<br>かを入力してください。 | "指定されたメールアドレスに予約確認メーク<br>ticket@kyotoconcerthall.org 半角<br>例 getarou@e-get.jp<br>ticket@kyotoconcerthall.org 半角<br>確認のためメールアドレスを再度入力してくて<br>Kyoto-ogb.ticket@e-get.jp からのメール<br>hostmaster@ www@ spam@などの特殊な<br>ります。 | レを送信します。><br>ださい。<br>を受信許可してください。<br>アドレスはメールが届かな | い場合があ    |  |  |  |  |

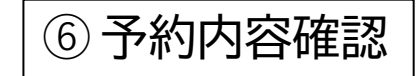

| チケット予約・購入                                                                                                    | 会員マイページ                          | チケット購入予約 |  |  |  |  |
|----------------------------------------------------------------------------------------------------|----------------------------------|----------|--|--|--|--|
| <u>初めての方へ   チケット購入・引取   動作・セキ</u>                                                                               | ユリティ   利用規約   ヘルプ                |          |  |  |  |  |
| フレンズ会員 tike : チケットカウンター 様 ( <u>会員再選択はこちら</u> )                                                                  |                                  |          |  |  |  |  |
| 日時·席種指定》予約枚数指定。 座席確認 》支払方法·引取方法指                                                                                | と お客様情報入力 <mark>予約内容確</mark>     | 予約受付完了   |  |  |  |  |
| まだお手続きは完了して                                                                                                    | いません。                            |          |  |  |  |  |
| 予約内容・入力内容を確認し、よろしければ「カード情報を入力する                                                                                 | 5」ボタンをクリックしてください                 | le le    |  |  |  |  |
| 予約・購入が確定したチケットの変更・取消は、お受けいたしかねますので予めご了承ください。<br>予約・購入の際は、特定商取引法に基づく表示、利用規約を必ずご確認ください。                           |                                  |          |  |  |  |  |
| 予約チケット情報                                                                                                    |                                  |          |  |  |  |  |
| <ol> <li>第28回 京都の秋 音楽祭 第13回 関西の音楽大学オーケスト:<br/>ートホール<br/>京都コンサートホール 大ホール</li> <li>2024年9月15日(日) 15:00</li> </ol> | ラ・フェスティバル IN 京都コンサ               | ŕ        |  |  |  |  |
|                                                                                                    | 全席自由 一般 1,500円<br>全席自由 一般 1,500円 |          |  |  |  |  |
| •                                                                                                    |                                  |          |  |  |  |  |
| 《合計金額》                                                                                                    |                                  | 3,000円   |  |  |  |  |
| «合計枚数»                                                                                                    |                                  | 2枚       |  |  |  |  |

| チケット引取方法 |                                                                    |
|----------|--------------------------------------------------------------------|
|          | 京都コンサートホール/ロームシアター京都                                               |
| チケット引取方法 | 京都コンサートホール 営業時間10:00~17:00<br>ロームシアター京都 営業時間10:00~17:00<br>※休館日を除く |
| 引取受付期間   | 2024年8月27日(火) 13:38 ~ 2024年9月15日(日) 17:00                          |

前のページへ戻る

カード情報を入力する \Theta

#### ⑦ お支払情報入力

| お支払情報入力                                                                                                    |             |                                                      |  |  |  |
|----------------------------------------------------------------------------------------------------|-------------|------------------------------------------------------|--|--|--|
| <b>手続きは、まだ完了しておりません</b><br>お支払に使用するクレジットカード情報を入力し、「お支払を確定する」ボタンを押してください。<br>押下後は情報を変更することができませんので、予めご了承ください。 |             |                                                      |  |  |  |
| ご利用内                                                                                                    | <b>答</b>    |                                                      |  |  |  |
|                                                                                                    | お支払合計       | 3,110円                                               |  |  |  |
| クレジッ                                                                                                    | トカード情報      |                                                      |  |  |  |
|                                                                                                    | カード番号       | 例 4180986714230758<br>半角数字                           |  |  |  |
|                                                                                                    | 有効期限(月 / 年) | 月 <b>、</b> / 年 <b>、</b><br>例 4/2021                  |  |  |  |
|                                                                                                    | カード名義人名     | 例 TAROU GEKIZYOU<br>半角英字                             |  |  |  |
|                                                                                                    | 国番号(国際電話)   | 例 日本の場合は81と入力<br>(+は不要)<br>半角数字                      |  |  |  |
|                                                                                                    | カード会員電話番号   | 例 0399999999<br>例 0399999999<br>ハイフンなしで半角で入力<br>半角数字 |  |  |  |
|                                                                                                    | セキュリティコード   | 例 123<br>半角数字                                        |  |  |  |

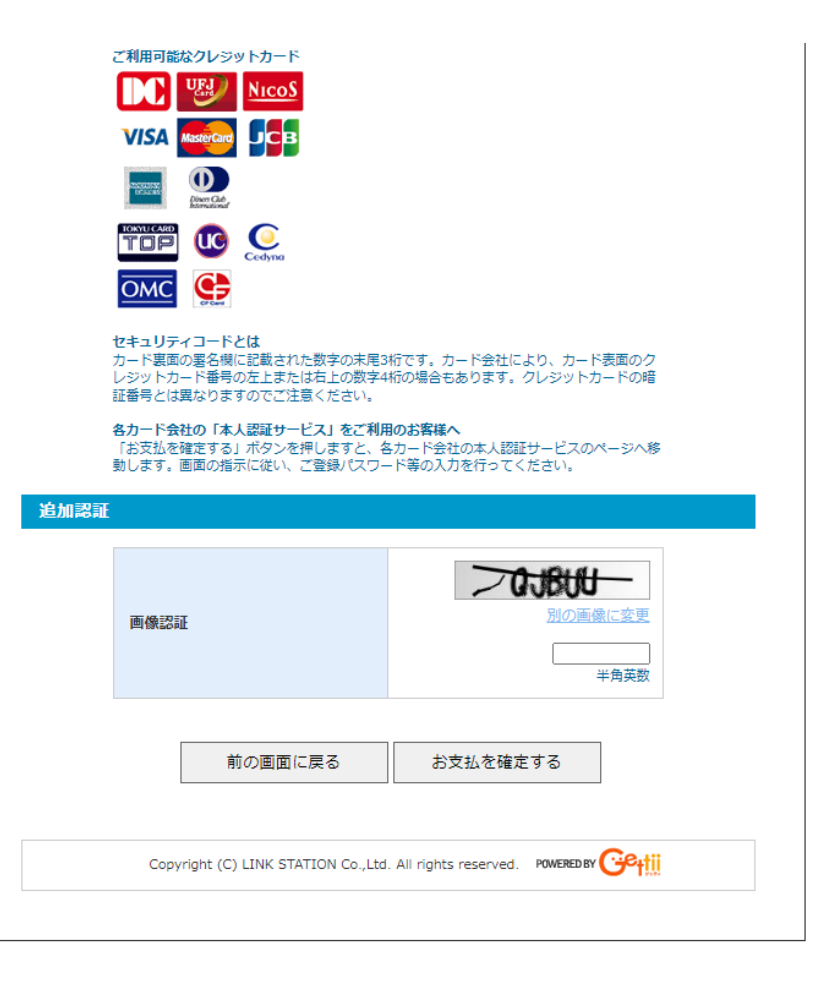

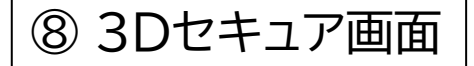

※クレジットカード会社によって表示画 面が異なります。

表示される画面にパスワード等(\*2)を入力して認証 してください。

(\*2)…「3Dセキュア2.0」画面で必要なワンタイム パスワード等の通知方法は、クレジットカード会社に よって異なります。詳細はクレジットカード会社へご 確認ください。

(※)お支払情報入力画面で本人認証サービス「3Dセキュ ア2.0」未登録 or 非対応のクレジットカード情報を入力 した場合、お支払いを確定するボタンを押されても以下 の画面が表示され、申込完了へは進めません。

|                                                                  | お支払情報入力                                                                    |
|------------------------------------------------------------------|----------------------------------------------------------------------------|
| エラーが発生し                                                          | ました。                                                                       |
| <ul> <li>クレジットカード</li> <li>※クレジットカー</li> <li>社にご連絡くださ</li> </ul> | D総証に失敗しました。<br>ド情報と本人認証(3Dセキュア)の設定を確認してください。問題が続く場合はカード会<br>い。<br>前のページへ戻る |
|                                                                  | Copyright (C) LINK STATION Co.,Ltd. All rights reserved. POWEREDBY         |

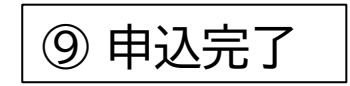

| チケット予約・購入                                                                                            | 会員マイページ             | チケット購入予約 |  |  |  |
|----------------------------------------------------------------------------------------------------|---------------------|----------|--|--|--|
| 初めての方へ   チケット購入・引取   動作・セキュリテ                                                                        | ユー 利用規約   ヘルプ       |          |  |  |  |
| フレンズ会員 tike : チケットカウンター 様 ( <u>会員再選択はこちら</u> )                                                       |                     |          |  |  |  |
| 日時,席種指定 予約枚数指定 座席確認 支払方法,引取方法指定 お                                                                    | 3客様情報入力 予約内容確認      | 予約受付完了   |  |  |  |
| 予約・購入を受け付けました。以下の受付番号と受付状況をご確認の上、お手続きください。<br>予約成立の確認メールをお送りしております。<br>確認メールが届かない場合は、再度チケットをご購入される前に |                     |          |  |  |  |
| 必す "会員マイページ" にて "チケット予約・購入電池<br>図 ログアウトする                                                            | <u>と</u> "をご確認ください。 |          |  |  |  |